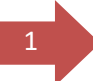

### Administrator Role- Grant Access to a Second Administrator

• As well as adding a staff member as a standard user, the administrator can add an additional user with administrator privileges. To do this, the administrator must click on the 'DAERA Group' button.

| Department of<br>Agriculture, Environment<br>and Rural Alfairs<br>www.daera-ni.gov.uk |
|---------------------------------------------------------------------------------------|
| Welcome                                                                               |
| Tester Magee                                                                          |
| DAERA Profile                                                                         |
| 🐸 DAERA Group                                                                         |
| Log Out                                                                               |
|                                                                                       |

• The administrator must then click on 'Stay signed in and go to DAERA' and then click 'Continue'

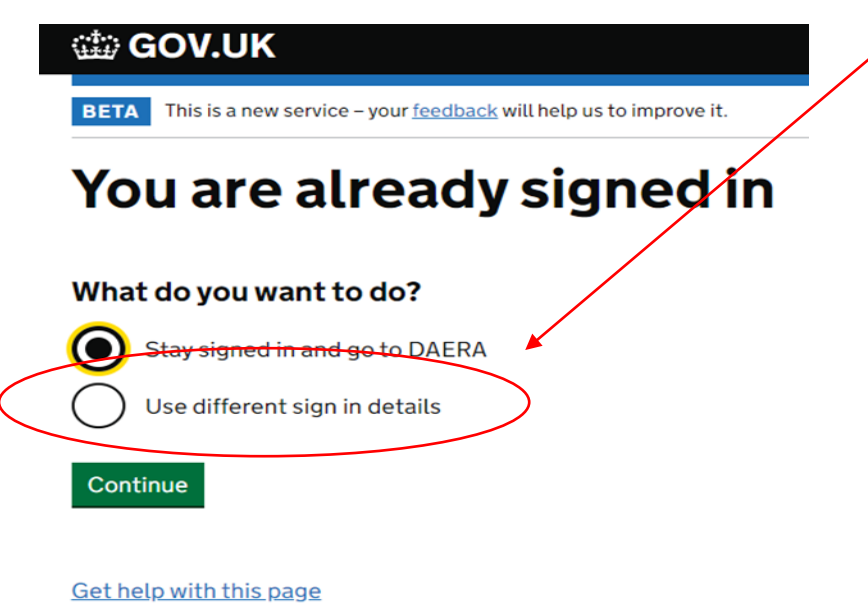

#### • The administrator must then click on 'Add a Team Member'

Add a team member

### Manage team members

| Team member        | Role          | Email address                  | Action |
|--------------------|---------------|--------------------------------|--------|
| John Smith         | Standard User | Johnsmith@guerrillamail.com    | Manage |
| Tester Magee (you) | Administrator | testermageesurgery@yopmail.com | Manage |

Showing 1-2 of 2 team members

- The administrator must then enter the name and email address of the staff member, select the 'administrator' role and then click 'continue'.
  - < <u>back</u>

# Add a team member

#### Full name

Tracey Magee

Email address

Traceymagee@guerrillamail.com

## What is their role?

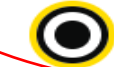

## Administrator

Can access services for an organisation and manage its team members.

#### Standard user

Can access services for an organisation.

#### Continue

Get help with this page

• The administrator must then click the 'Confirm' Button.

# Confirm you want to add this team member

| Team members         |               |                               |        |        |
|----------------------|---------------|-------------------------------|--------|--------|
| Team member          | Role          | Email address                 | Action |        |
| Tracey Magee         | Administrator | Traceymagee@guerrillamail.com | Remove | Change |
| Add another new team | n member      |                               |        |        |

Get help with this page

• The administrator will receive an email containing a password which they must pass to the staff member. The staff member will also receive an email with a Government Gateway ID.

## 1 team member added

## What happens next

We will send an email to testermageesurgery@yopmail.com with a temporary password for the new team member.

Give them their temporary password so they can use it with their Government Gateway user ID to sign in. They will receive a user ID by email.

For security, do not share passwords by email.

Continue

Return to DAERA

Get help with this page

• The **email** the administrator receives will contain the **password** that they must pass to the **staff member** who has been added.

| New team members a                                                                   | and temporary passwords - Government Gateway |
|--------------------------------------------------------------------------------------|----------------------------------------------|
| 😫 Government Gateway <ne< th=""><th>o-reply@ete.access.service.gov.uk&gt;</th></ne<> | o-reply@ete.access.service.gov.uk>           |
| Thursday, July 01, 2021 9:                                                           | 50:26 AM                                     |
| Chow pictures                                                                        |                                              |
| Show pictures                                                                        |                                              |
|                                                                                      |                                              |
| GOV.UK                                                                               |                                              |
|                                                                                      |                                              |
|                                                                                      |                                              |
| You added 1 new team                                                                 | member on Thu 01 Jul 2021 at 08:50           |
|                                                                                      |                                              |
| Now toom mon                                                                         | nhoro                                        |
| New learn men                                                                        | libers                                       |
|                                                                                      |                                              |
| Name                                                                                 | Temporary password                           |
| Tracey Magee                                                                         | s7j6e1b3g5                                   |
|                                                                                      |                                              |
|                                                                                      |                                              |

We will send each team member a user ID by email.

What to do next

Give each team member their temporary password so they can sign in - for security reasons, do not send passwords by email.

This is an automatic email - please don't reply.

From Government Gateway

• The email the staff member receives will contain the corresponding Government Gateway ID.

| EMAIL COMPOSE TOOLS ABOUT                                                                                             |
|----------------------------------------------------------------------------------------------------|
| <u> « Back to inbox</u> Reply Forward Show Original Display Images                                                    |
| Your Government Gateway user ID                                                                                       |
| From: no-reply@ete.access.service.gov.uk, To: Traceymagee, Date 2021-07-01 10:17:55                                   |
| To Tracey Magee,<br>A Government Gateway user ID has been set up for you.<br>Your user ID is:                         |
| 30 31 99 73 58 85                                                                                                    |
| A temporary password has been emailed to your administrator Kevin Brooks<br>Vets, ask them for it and how to sign in. |
| This is an automatic email - please don't reply.                                                                      |
| From Government Gateway                                                                                               |

4

• The staff member must navigate to the <u>log in page</u> and enter the Government Gateway ID and Password,

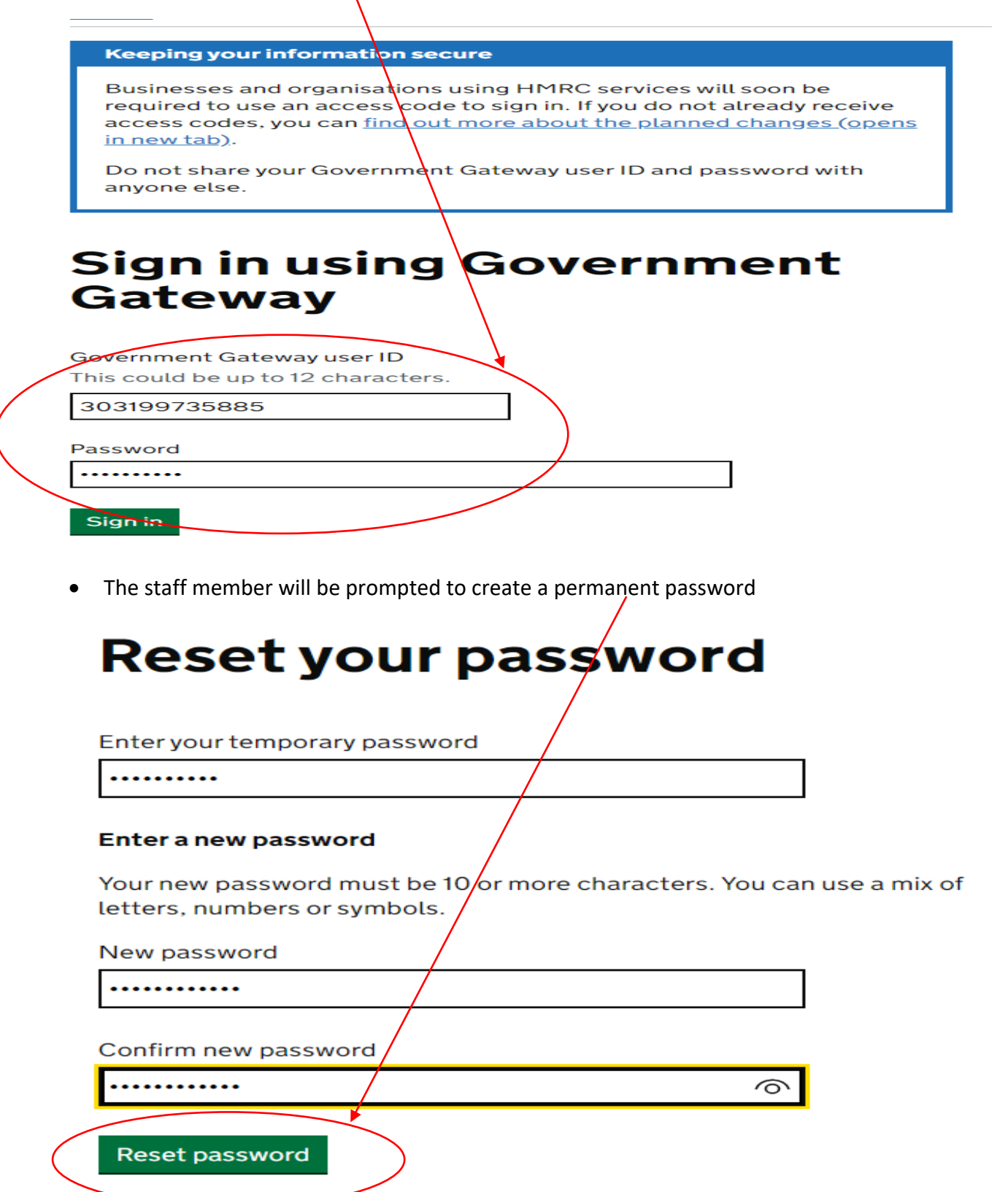

• Confirmation of the password change will be received, at which point the staff member must click 'Continue'.

| Password changed                                                    | English Cymraeg |  |
|---------------------------------------------------------------------|-----------------|--|
| Continue<br>Set help with this page                                 |                 |  |
| Accessibility statement Cookies Privacy notice Terms and conditions |                 |  |

• The staff member will see the same Portal landing page the administrator will have seen when logging in. There will be a panel with the practice Organisation Name and a button with their name on the left hand side menu. The staff member must click on the DECOL panel to proceed.

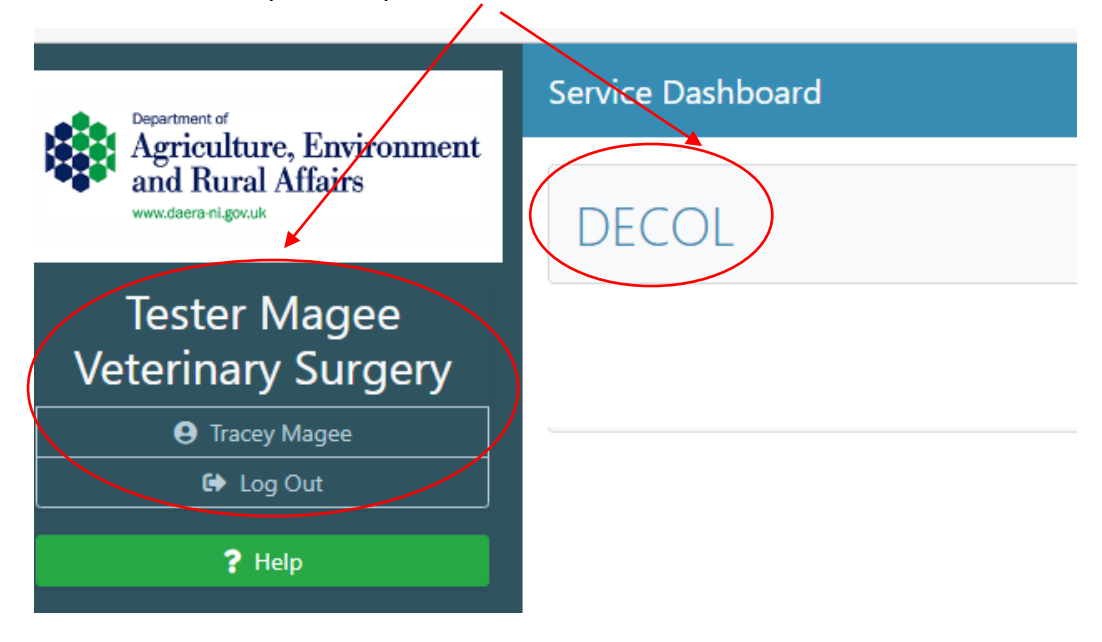

AVP Portal-User Guide- Administrator Role, Granting Access to a Second Administrator- V1- July 2023

• The staff member will gain access to the Portal's main dashboard which will look like the screen below. As they have been granted administrator status, they have access to the 'DAERA Group' button meaning they can also manage staff additions/revocations as well as work on applications as normal.

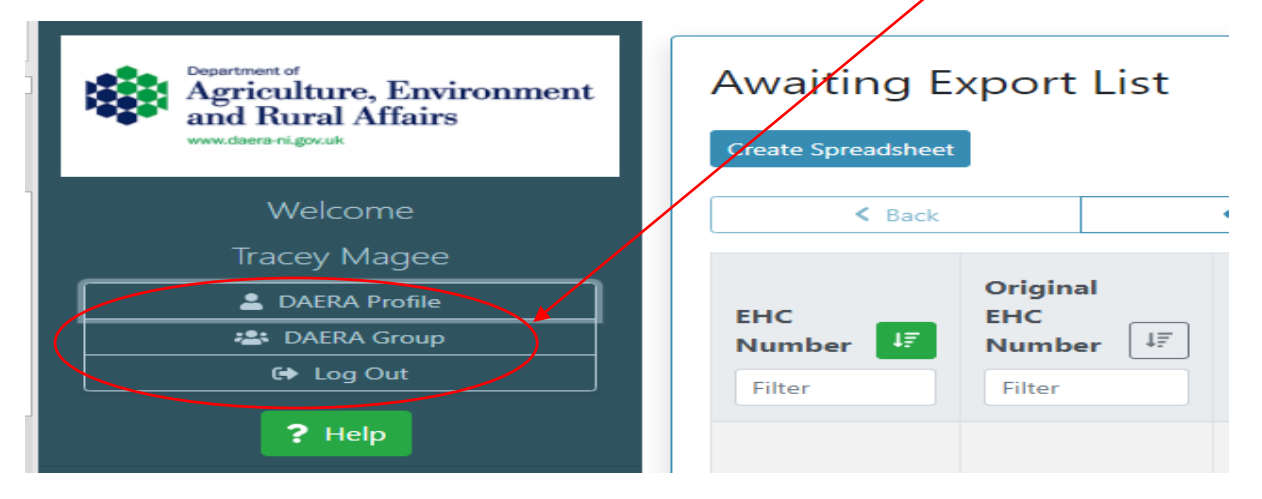